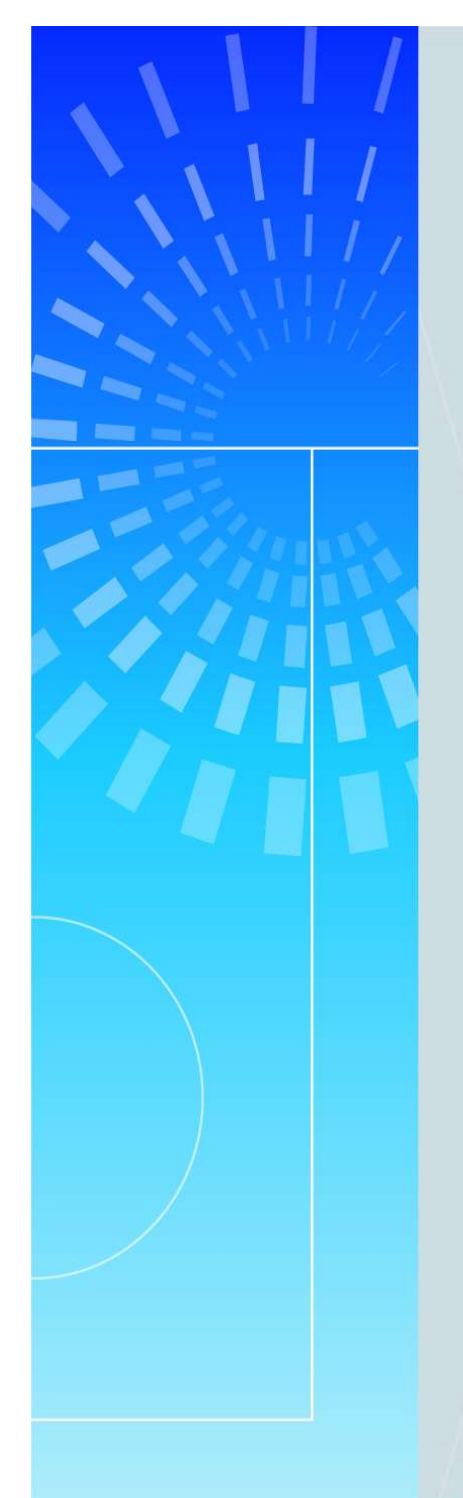

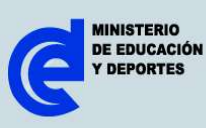

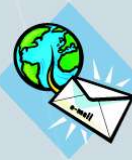

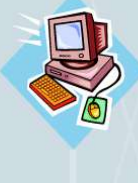

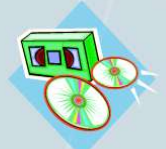

# Manual de GIMP (Editor de imágenes bajo herramienta libre)

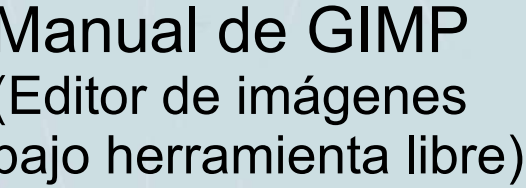

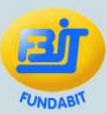

República Bolivariana de Venezuela

Ministerio de Educación y Deportes (MED)

Fundación Bolivariana de Informática y Telemática (Fundabit)

Manual de GIMP. Versión noviembre 2005

Presidente de Fundabit: Lic. Carlos Joa Gerente de Educación: Lic. Ninoska Cardona Gerente de Tecnología: Ing. Arelis Mantilla Especialista en contenido: Ing. Isbelia Peña Diseño instruccional: Lic. Verónica García M. Diagramación original: Lic. Johanna Montaño Revisión pedagógica y de estilo: Lic. Silvia Lossada, Lic. Vilma Cantillo.

> Este material es para uso educativo y totalmente gratuito. Prohibida cualquier copia, venta, cambio total o parcial tanto del texto como de las ilustraciones, sin permiso escrito de la institución. Depósito legal del manual: ISBN: Fundabit. Esq. de Salas. Pqa. Altagracia. Edif. Sede MED. Pisos 3 y 13. Caracas-Venezuela. Código postal 1010 Tif: 0212-5068950/5068949 Fax:5068327.

# ÍNDICE

|                                       | Pág. |
|---------------------------------------|------|
| Ficha pedagógica                      | 4    |
| INTRODUCCIÓN                          | 5    |
| Cómo utilizar este manual             | 6    |
| CAPÍTULO I: GIMP                      | 7    |
| 1. Definición                         | 7    |
| 2. Características                    | 7    |
| CAPÍTULO II: INICIO DE SESIÓN EN GIMP | 9    |
| 1. Acceso al entorno KDE              | 9    |
| CAPÍTULO III: Barra de Menú           | 11   |
| 1. Funciones de la Barra de Menú:     | 11   |
| 1.1. Archivo                          | 11   |
| 1.2. Exts                             | 12   |
| 1.3. Ayuda                            | 12   |
| CAPÍTULO IV: Barra de Herramientas    | 13   |
| 1. Herramientas de selección          | 13   |
| 2. Herramientas varias                | 14   |
| 3. Herramientas de transformación     | 15   |
| 4. Herramientas de pintura            | 15   |
| 5. Cuadros de diálogos                | 17   |
| CAPÍTULO V: Ventana de Lienzo         | 20   |
| 1. Definición                         | 20   |
| 2. Componentes                        | 20   |
| 3. ¿Cómo crear un archivo?            | 21   |
| 4. ¿Cómo guardar un archivo?          | 22   |
| 5. ¿Cómo abrir un archivo?            | 23   |
| 6. ¿Cómo cerrar un archivo?           | 24   |
| 7. Capas                              | 25   |
| 7.1. Definición                       | 25   |
| 7.2. Propiedades                      | 25   |
| Actividad final                       | 26   |
| Referencias                           | 28   |
| Glosario de términos                  | 29   |

| Ficha pedagógica       |                                                                                                    |
|------------------------|----------------------------------------------------------------------------------------------------|
| Título del material:   | Manual de GIMP                                                                                                    |
| A quién está dirigido: | A personal técnico y docente que cumple funciones en los<br>CBIT                                                                                                    |
| Conocimientos previos: | Manejo básico de la computadora y recursos de Internet                                                                                                    |
| Propósito              | Capacitar al personal técnico y docente en el uso del<br>Programa GIMP como herramienta de creación y retoque<br>fotográfico.                                                                                                    |
| Objetivo general:      | Ejecutar los procedimientos correspondientes para el manejo del programa GIMP.                                                                                                    |
| Objetivos específicos: | <ul> <li>Enumerar las características más importantes del programa<br/>GIMP.</li> <li>Describir los pasos para el inicio de sesión en GIMP.</li> <li>Describir las funciones de la Barra de Menú.</li> <li>Describir las características de las opciones de la Barra de<br/>Herramientas.</li> <li>Describir los componentes de una Ventana de Lienzo.</li> <li>Describir los pasos para crear, guardar y cerrar un archivo.</li> <li>Enumerar las propiedades más importantes de las capas.</li> </ul> |

# INTRODUCCIÓN

GIMP (General Image Manipulation Program), tuvo su origen en el año 1996, en la Universidad de Berkeley, y en un principio se desarrolló para plataformas Linux. GIMP pertenece al proyecto GNU (General Public License), y es considerado por algunos, como prueba del proceso de desarrollo de software libre.

GIMP sirve para procesar gráficos y fotografías digitales. Los usos típicos incluyen la creación de gráficos y logos, el cambio de tamaño y recorte de fotografías, cambio de colores, combinación de imágenes usando un paradigma de capas, eliminación de elementos no deseados de las imágenes y la conversión entre distintos formatos de imágenes. También se puede utilizar para crear imágenes animadas sencillas.

Es una alternativa a uno de los editores gráficos como Photoshop de Adobe, por cuanto la forma de trabajar de uno y otro es muy similar. Se trata de una aplicación de uso para todos aquellos que gustan de manipular archivos gráficos y de dibujo, y es totalmente recomendable para los que se inician en el mundo del grafismo.

#### Cómo utilizar este manual

Este material está dividido en una (1) unidad de aprendizaje, que a su vez, está subdividida en cinco (5) capítulos:

- CAPÍTULO I: GIMP
- CAPÍTULO II: INICIO DE SESIÓN EN GIMP
- CAPÍTULO III: BARRA DE MENÚ
- CAPÍTULO IV: BARRA DE HERRAMIENTAS
- CAPÍTULO V: VENTANA DE LIENZO

Este manual está dirigido al personal tanto técnico como docente de los CBIT, y tiene como finalidad, el seguimiento y la posterior realización de cada una de las actividades que se formulen en cada uno de los capítulos.

Es importante mantener el orden secuencial en el que se le presentan los capítulos, para que pueda ejecutar con éxito la actividad final sugerida.

# **CAPÍTULO I** GIMP

#### 1. Definición:

GIMP (General Image Manipulation Program / Programa de Manipulación de Imágenes<sup>1</sup>) es un programa gratuito y poderoso para pintar, utilizado para el procesamiento de imágenes y manipulación de gráficos. Se publica bajo la licencia GNU (General Public License), como la alternativa más firme del software libre al popular programa de retoque fotográfico Photoshop.

La primera versión se desarrolló para sistemas Unix y fue pensada especialmente para GNU/Linux, existen versiones totalmente funcionales para Windows y para Mac OS X.<sup>2</sup>

#### 2. Características:

Las posibilidades de GIMP lo hacen muy versátil y genera una multitud de oportunidades. Esto es sólo una pequeña lista de algunas características que posee este programa:

- Completa solución de herramientas de pintura como pincel, lápiz, clonar, spray, entre otros.
- Uso efectivo de la memoria que permite tratar imágenes de tamaño tan grande como lo admita el disco duro.
- Soporte de muestreo del sub-pixel en todas las herramientas para un anti-aliasing de calidad.
- Completo soporte de canal alpha.
- Canales y guiones.
- Soporte de Script-fu desde programas externos.
- Soporte avanzado de scripting.
- Hace / Deshace (sólo por espacio limitado del disco).
- Ilimitado número de imágenes abiertas al tiempo.
- Poderoso editor de degradado y herramienta blend.
- Carga y salva animaciones en el correcto tiempo de frames.
- Herramientas de transformación de rotación, escalado, espejo, entre otras.
- Formatos soportados gif, jpg, png, xmp, tiffr, mpeg, ps, pdf, pcx, bmp, y muchos más.
- Carga, visualiza, convierte, y salvar en muchos formatos.

Información obtenida de: http://www.acm.org/crossroads/espanol/xrds3-4/gimp.html
 Información obtenida de: http://es.wikipedia.org/wiki/GIMP

- Toda clase de plug-ins.
- Soporte de pinceles personalizados y paletas.

# CAPÍTULO II

### INICIO DE SESIÓN EN GIMP

#### 1. Acceso desde el entorno KDE:

Para poder iniciar sesión en GIMP se debe accesar al entorno KDE, siguiendo los pasos que se le presentan a continuación:

| IMAGEN                                                                                                    | DESCRIPCIÓN DE LA HERRAMIENTA                 |
|----------------------------------------------------------------------------------------------------|-----------------------------------------------|
|                                                                                                    | 1. Haga clic en el botón K del Menú de Inicio |
| Aplicaciones recientes  Aplicaciones recientes  Aplicaciones recientes  KPaint (Programa de pintura)  KPaint (Programa de pintura)  KPaint (Programa de pintura)  KPaint (Programa de pintura)  Ayuda  Gase (Capturador de pantalla)  Ayuda  Desarollo  Ayuda  Desarollo  Entretelimientos educativos  Entretelimientos educativos  Augos  KNOPPIX  Augos  Vililidades  Cociones  Ayuda KDE  KNOE  Ayuda KDE  KFind  Personal (Archivos personales)  Ayuda KDE  Kociones  Marcadores  Marcadores  Ejecutar comando  Ejecutar comando  Company  Terminar  Aplicaciones  Aplicaciones  Ap | 2. Seleccione la opción <b>Gráficos</b>       |
| <ul> <li>Bitmap (Bitmap)</li> <li>Editor de imágenes de El GIMP</li> <li>gqcam (gqcam)</li> <li>gtkam</li> <li>Inkscape, ilustrador vectorial SVG</li> <li>KDVI (Visor de documentos DVI)</li> <li>KFax (Visor de faxes)</li> <li>KGhostView (Visor de documentos PS/PDF)</li> <li>Kooka (OCR y explorador con un escáner)</li> <li>KPaint (Programa de pintura)</li> <li>KView (Visor de imágenes)</li> <li>KView (Visor de imágenes)</li> <li>Frograma de escaneo de imágenes XSane</li> <li>scanimage (scanimage)</li> <li>Scribus (DTP) (Scribus (DTP))</li> <li>Text Xaos (Text Xaos)</li> <li>The GIMP (v2.0) (The GIMP (v2.0))</li> <li>Xaos (Xaos)</li> <li>xfig (xfig)</li> <li>xscanimage (xscanimage)</li> <li>Más programas</li> </ul>                                                                                                    | 2.1. Luego haga clic en GIMP:                 |

| IMAGEN                                                                                                    | DESCRIPCIÓN DE LA HERRAMIENTA                                                                                                    |
|----------------------------------------------------------------------------------------------------|----------------------------------------------------------------------------------------------------|
| Verificando si hay complementos nuevos<br>destripe                                                                                                    | <b>2.2.</b> Primero: Se visualiza la ventana de <b>Inicio</b> de<br>GIMP                                                                                                    |
| Image: Selección libre   Image: Selección libre   Image: Selección libre | 2.3. Segundo: Se observa la Barra de<br>Herramientas                                                                                                    |
| Consejo del dia de El citul     iBienvenido a El GIMPI     Casi todas ta conseguencianas de imágenes se ejecutan al     pulsar con el botón derecho sobre la imagen. Y no se     preocupe, puede deshacer la mayoria de los enrores     Mostrar un consejo la próxima vez que inicia El GIMPI Consejo anterior Consejo siguiente      X Cerrar                                                                                                    | <ul> <li>2.4. Tercero: Se observa la ventana de Consejos</li> <li>2.4.1. Si la ventana de Consejos no se proyecta al iniciar el programa, puede activarla haciendo clic en el Menú Principal, específicamente en la opción Ayuda, seleccionando Consejo Diario.</li> </ul> |

# CAPÍTULO III

Barra de Menú

### 1. Funciones de la Barra de Menú:

<u>Archivo</u> E<u>x</u>ts A<u>y</u>uda

#### 1.1. Archivo

| Funciones Barra de Menú                                                                       |                                                                                                    |  |
|-----------------------------------------------------------------------------------------------|----------------------------------------------------------------------------------------------------|--|
| <b>Archivo:</b> Posee diversas opciones<br>básicas para la edición o creación de<br>archivos: | Archivo         Nuevo       Control+N         Abrir       Control+O         Abrir reciente       Adquirir         Adquirir       Adquirir         Preferencias       Diálogos         Diálogos       Control+Q |  |
| Nuevo                                                                                         | Permite crear un lienzo en blanco.                                                                                                    |  |
| Abrir                                                                                         | Ubica una imagen desde una ruta.                                                                                                    |  |
| Abrir reciente                                                                                | Despliega una lista de los últimos archivos de imágenes abiertos por la aplicación.                                                                                                    |  |
| Adquirir                                                                                      | Permite capturar la pantalla, así como obtener imágenes desde un scanner.                                                                                                    |  |
| Preferencias                                                                                  | Permite configurar diversos atributos de la herramienta, por ejemplo, la ruta desde donde se obtendrá la tipografía, resolución de pantalla, atributos del lienzo, entre otros.                                |  |
| Diálogos                                                                                      | Corresponde a las ventanas que el diseñador necesita tener visibles para la edición del fichero.                                                                                                    |  |
| Salir                                                                                         | Opción que permite finalizar la herramienta.                                                                                                    |  |

### 1.2. Exts

| Funciones Barra de Menú        |                                                                                                    |  |
|--------------------------------|----------------------------------------------------------------------------------------------------|--|
| Exts: Posee diversas opciones. | Cestor de módulos<br>Detalles del complemento<br>Editor de unidades<br>Explorador de DB<br>Script-Fu                                                                                                    |  |
| Gestor de módulos              | Administra los módulos que están cargados en el sistema y los que se pueden cargar de forma externa.                                                                                                    |  |
| Detalles de complemento        | Permite visualizar detalladamente la función de cada componente que posee la herramienta.                                                                                                    |  |
| Editor de unidades             | Muestra información referente a las unidades de medidas.                                                                                                    |  |
| Explorador de DB               | Refleja información sobre las bases de datos sobre las cuales carga información la herramienta, gran parte de los datos que se muestran indican la fuente y función de la librería seleccionada.                                                                                                    |  |
| Script-Fu                      | Módulo que solventa ciertas necesidades de los<br>principiantes o diseñadores con experiencia en el GIMP,<br>debido a que le brinda la oportunidad de generar<br>automáticamente brochas, fondos, botones con los<br>diversos estados, textos con diversidad de texturas, logos,<br>patrones, entre otras opciones. |  |

# 1.3. Ayuda

| Funciones Barra de Menú                                                                                      |
|----------------------------------------------------------------------------------------------------|
| <b>Ayuda:</b> Posee diversas opciones<br>de ayuda contextual, consejo<br>diario, acerca de y ayuda en línea. |

# **CAPÍTULO IV**

#### BARRA DE HERRAMIENTAS

#### 1. Herramientas de selección:

Con las selecciones se puede trabajar con zonas más concretas de las imágenes, las opciones de selección junto a las capas son las dos herramientas más potentes de las que dispone el área de trabajo. Trabajar los distintos tipos de selecciones es importante para adquirir soltura en el programa.

| IMAGEN | DESCRIPCIÓN DE LA HERRAMIENTA                                                                                                    |
|--------|----------------------------------------------------------------------------------------------------|
|        | Selección rectangular:<br>Permite seleccionar regiones rectangulares. Ha-<br>ciendo doble clic sobre la herramienta, se abrirá el<br>menú de opciones.                                                                 |
| •      | Selección elíptica:<br>Permite seleccionar regiones elípticas. Haciendo<br>doble clic sobre la herramienta, se abre el menú de<br>opciones.                                                                            |
| P      | <b>Selección Lazo:</b><br>Permite seleccionar regiones dibujadas a mano.<br>El método abreviado o <b>tecla</b> relacionada es la <b>"F</b> ".                                                                          |
|        | Herramienta de selección Varita mágica:<br>Selecciona regiones con el mismo color.<br>Tecla "Z".                                                                                                    |
| 13     | Selección con curvas Bézier:<br>Permite seleccionar curvas de la imagen, es decir,<br>crea y edita la ruta de trazado.<br>Tecla "B".                                                                                   |
| v.     | Selección Tijeras inteligentes:<br>Se adhiere al dibujo modificando sólo los puntos<br>que se añaden.<br>Tecla "I".                                                                                                    |
|        | Selección mediante Color:<br>Las imágenes idóneas para trabajar esta herra-<br>mienta deben estar en modo RGB, pues la selec-<br>ción se hace por colores en formato numérico, es-<br>pecíficamente los hexadecimales. |

#### 2. Herramientas varias:

Al abrir una imagen si ésta resulta muy grande para visualizarla, o se ha cambiado el tamaño del lienzo, se puede mover la imagen en tres formas diferentes:

- Con las barras de desplazamiento de la propia ventana.
- Pulsando el botón central del ratón, para el caso de los ratones que poseen sólo dos botones, se pulsan ambos a la vez, y se procede a desplazar.
- Pulsando el botón de vista preliminar y desplazándose sobre él.

Entre las Herramientas "Varias" está la de Texto, en este cuadro de diálogo se pueden modificar atributos como: color, tipografía, tamaño de la fuente e inclusive seleccionar directamente el color del texto. Puede ser utilizada en tres formas:

- Pulsando sobre su ícono en la Barra de Herramientas.
- Pulsando el botón derecho del ratón abrimos el menú contextual en Herramientas.
- Pulsando la tecla "T" del teclado.

| IMAGEN   | DESCRIPCIÓN DE LA HERRAMIENTA                                                                                                    |
|----------|----------------------------------------------------------------------------------------------------|
| <b>+</b> | <b>Mover:</b><br>Permite mover selecciones. Haciendo doble clic<br>sobre la herramienta, se abre el menú de opciones.<br>Trabaja sobre selecciones, capas y permite despla-<br>zar una selección con respecto a la composición a<br>la que pertenecía. En el caso de que no haya<br>ninguna selección activa, la herramienta mueve la<br>capa seleccionada con respecto al fondo. <b>Tecla</b><br>" <b>M</b> ". |
| P        | Lupa:<br>Permite aumentar o disminuir zonas específicas de<br>la pantalla, con la utilización de las teclas guion (-)<br>o más (+) (no de las teclas numéricas) del teclado<br>se puede cambiar el porcentaje del zoom. Tecla<br>"shift +M".                                                                                                    |
| I        | Recorte:<br>Permite hacer un recorte o una redimensión de la<br>imagen, a partir de una selección.<br>Tecla "shift + C".                                                                                                    |
| Å        | <b>Medida:</b><br>Permite tomar medidas de distancias y ángulos en la imagen.                                                                                                    |

| IMAGEN | DESCRIPCIÓN DE LA HERRAMIENTA                                                                                                    |
|--------|----------------------------------------------------------------------------------------------------|
| T      | <b>Texto:</b><br>Permite introducir textos, esto se logra al hacer clic<br>en esta opción, desplegándose automáticamente<br>una ventana donde se introduce el contenido. A<br>partir de la versión 2.0 el texto una vez escrito y<br>aceptado puede ser modificado. Esta acotación se<br>hace, pues en versiones anteriores, una vez acep-<br>tado el texto se renderiza sobre la imagen, lo que<br>significa que no se puede editar.<br><b>Tecla "T</b> ". |

# 3. Herramientas de transformación:

| IMAGEN     | DESCRIPCIÓN DE LA HERRAMIENTA                                                                                                    |
|------------|----------------------------------------------------------------------------------------------------|
| • <b>*</b> | <b>Rotar:</b><br>Permite girar la imagen, selección o capa activa,<br>así como tomar medidas de distancias y ángulos<br>en la imagen. |
|            | <b>Escalar:</b><br>Permite escalar o redimensionar la imagen, selec-<br>ción o capa activa.                                           |
| Ţ,         | Inclinar:<br>Permite inclinar la imagen, selección o capa activa.                                                                     |
|            | <b>Perspectiva:</b><br>Permite modificar la perspectiva de la imagen, se-<br>lección o capa activa.                                   |
|            | Simetría:<br>Permite reflejar objetos tanto horizontal como verti-<br>calmente.<br>Tecla "shift + F".                                 |

# 4. Herramientas de pintura:

| IMAGEN   | DESCRIPCIÓN DE LA HERRAMIENTA                                                                                                    |
|----------|----------------------------------------------------------------------------------------------------|
| P        | <b>Muestra de color:</b><br><b>Tecla "O"</b> . (Toma una muestra de la imagen,<br>regresa el código RGB (Red Green Blue) del tono<br>seleccionado, el color queda almacenado en el<br>ícono "color frente – fondo"). |
| <b>S</b> | Relleno:<br>Permite rellenar zonas con un color continuo, per-<br>mite los rellenos del color frente, fondo y gradiente.<br>Tecla "shift + B".                                                                       |

| IMAGEN | DESCRIPCIÓN DE LA HERRAMIENTA                                                                                                    |
|--------|----------------------------------------------------------------------------------------------------|
|        | Gradiente:<br>Permite rellenar la totalidad o regiones de la ima-<br>gen con un degradado de colores.<br>Tecla "L".                                                 |
| 0      | Lápiz:<br>Permite pintar trazos rígidos de lápiz utilizando la<br>brocha elegida con anterioridad.<br>Tecla "shift + P".                                            |
| 1      | Pincel:<br>Permite pintar trazos más estilizados de pincel, uti-<br>lizando la brocha elegida previamente.<br>Tecla "P".                                            |
|        | Goma:<br>Permite borrar secciones o regiones de un archivo<br>de imagen.<br>Tecla "shift + E".                                                                      |
| H      | Aerógrafo:<br>Permite situar sobre la imagen, trazos en los que<br>se puede fijar la intensidad con la que la tinta es<br>depositada sobre la imagen.<br>Tecla "A". |
| 8      | Clonado:<br>Permite pintar utilizando patrones de la imagen.<br>Tecla "C".                                                                                          |
| ۵      | Enfoque:<br>Permite enfocar o desenfocar partes de las imáge-<br>nes, se utiliza para dar efectos de sombra a ciertas<br>partes de las imágenes.<br>Tecla "V".      |
| 67     | Tinta:<br>Permite trazar con tinta.<br>Tecla "K".                                                                                                    |
| ď      | Blanquear o ennegrecer:<br>Permite aclarar u oscurecer zonas, a diferencia de<br>los filtros que actúan sobre toda la imagen.<br>Tecla "shift + D".                 |
| Set .  | <b>Tiznar:</b><br>Permite suavizar zonas.<br><b>Tecla "shift + S</b> ".                                                                                             |

#### 5. Cuadros de Diálogos:

Los cuadros de diálogos son aquellas ventanas emergentes que se despliegan cada vez que se utiliza una herramienta que permite configurar parámetros.

| Cuadro de diálogo Colores "frente - fondo" | Camibiar el color de frente |                                                                   |
|--------------------------------------------|-----------------------------|-------------------------------------------------------------------|
|                                            |                             |                                                                   |
|                                            |                             | ○ R     1     255       ○ G     1     255       ○ B     1     255 |
|                                            | Actual                      | Triplete He <u>x</u> :                                            |
|                                            | Anterior:                   |                                                                   |
|                                            | 2 Reiniciar                 | Cancelar Aceptar                                                  |

Permite cambiar el color que se desea aplicar.

Aparece cuando se presiona sobre el primer plano o sobre el fondo en la Caja de Herramientas, por defecto aparece siempre el color negro en el primer plano y el color blanco en el fondo. Al presionar sobre la doble flecha se cambian los colores del primer y segundo plano. Los cuadritos blanco y negro reinician los colores.

Posee diversas opciones básicas para la edición o creación de archivos.

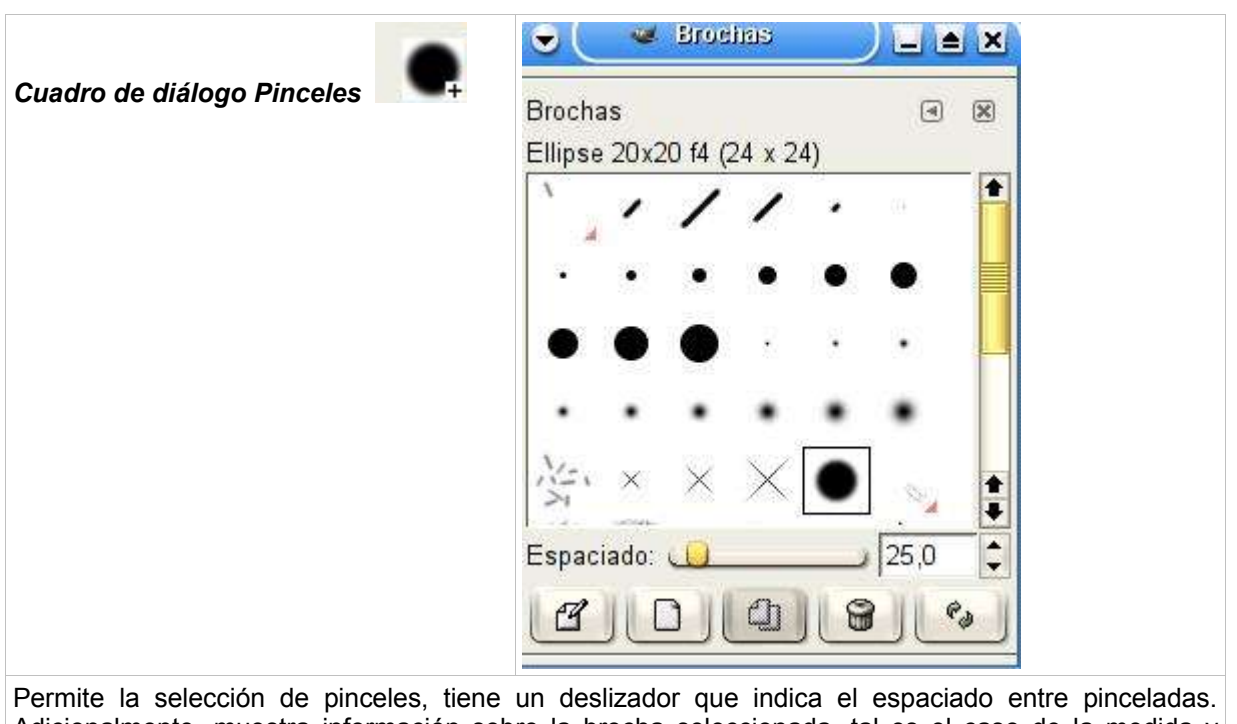

Adicionalmente, muestra información sobre la brocha seleccionada, tal es el caso de la medida y tamaño.

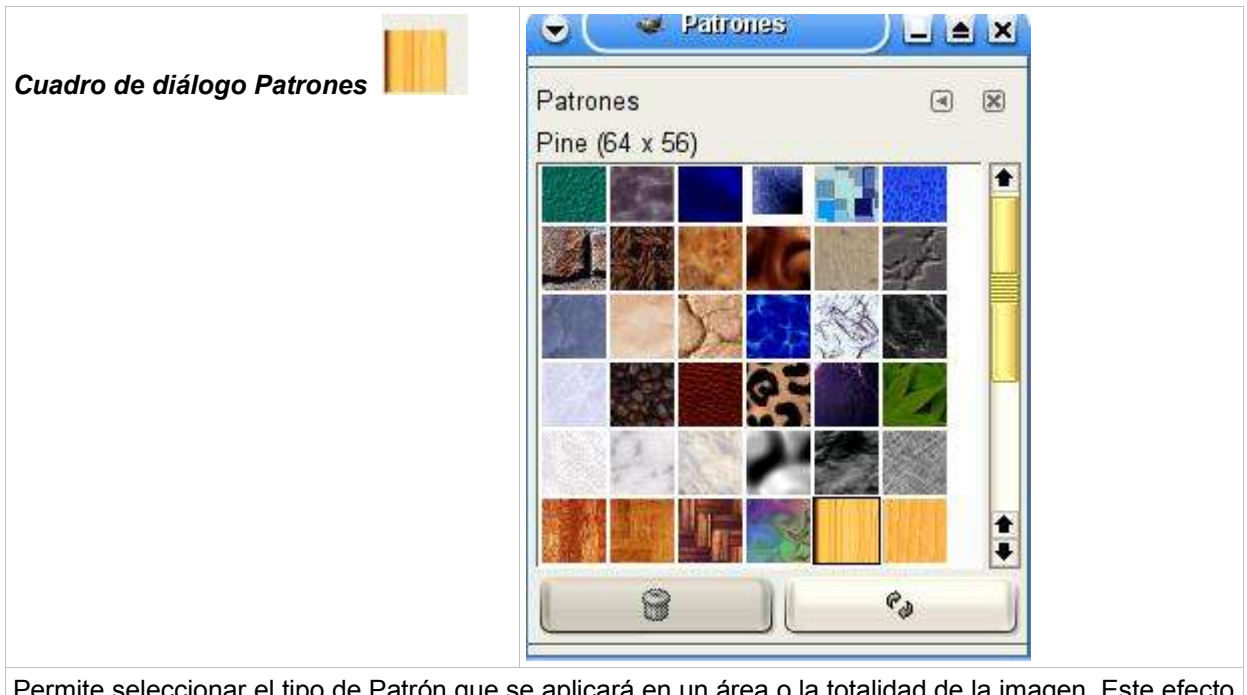

Permite seleccionar el tipo de Patrón que se aplicará en un área o la totalidad de la imagen. Este efecto se logra seleccionando el patrón y arrastrándolo a la superficie que afectará, también se puede hacer clic en el cubo de Pintura y luego proceder a rellenar la sección.

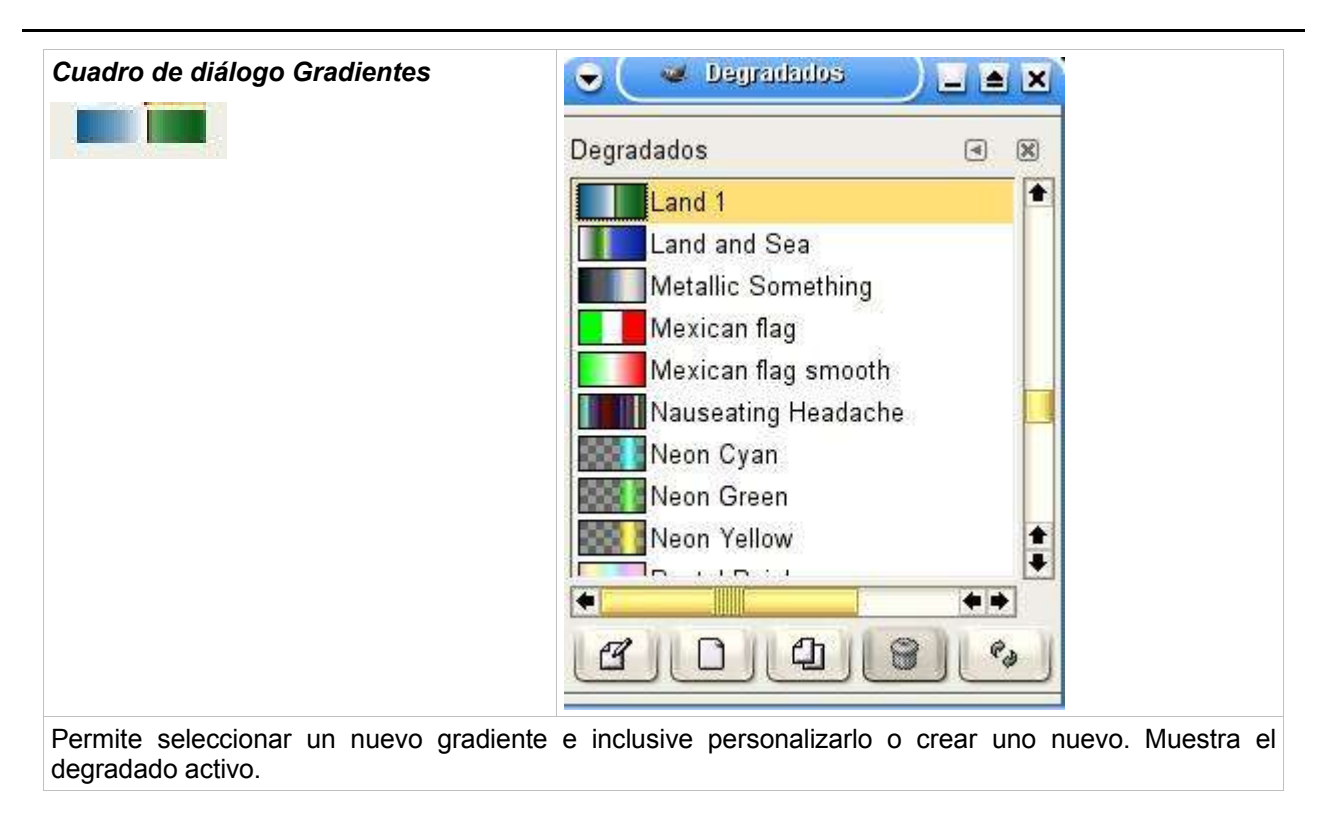

# CAPÍTULO V

#### Ventana de Lienzo

### 1. Definición:

Es el área de trabajo inicial con opciones, medidas y menús que permiten delimitar y escoger el formato y tipo de imagen que se va a manipular.

# 2. Componentes de la Ventana de Lienzo:

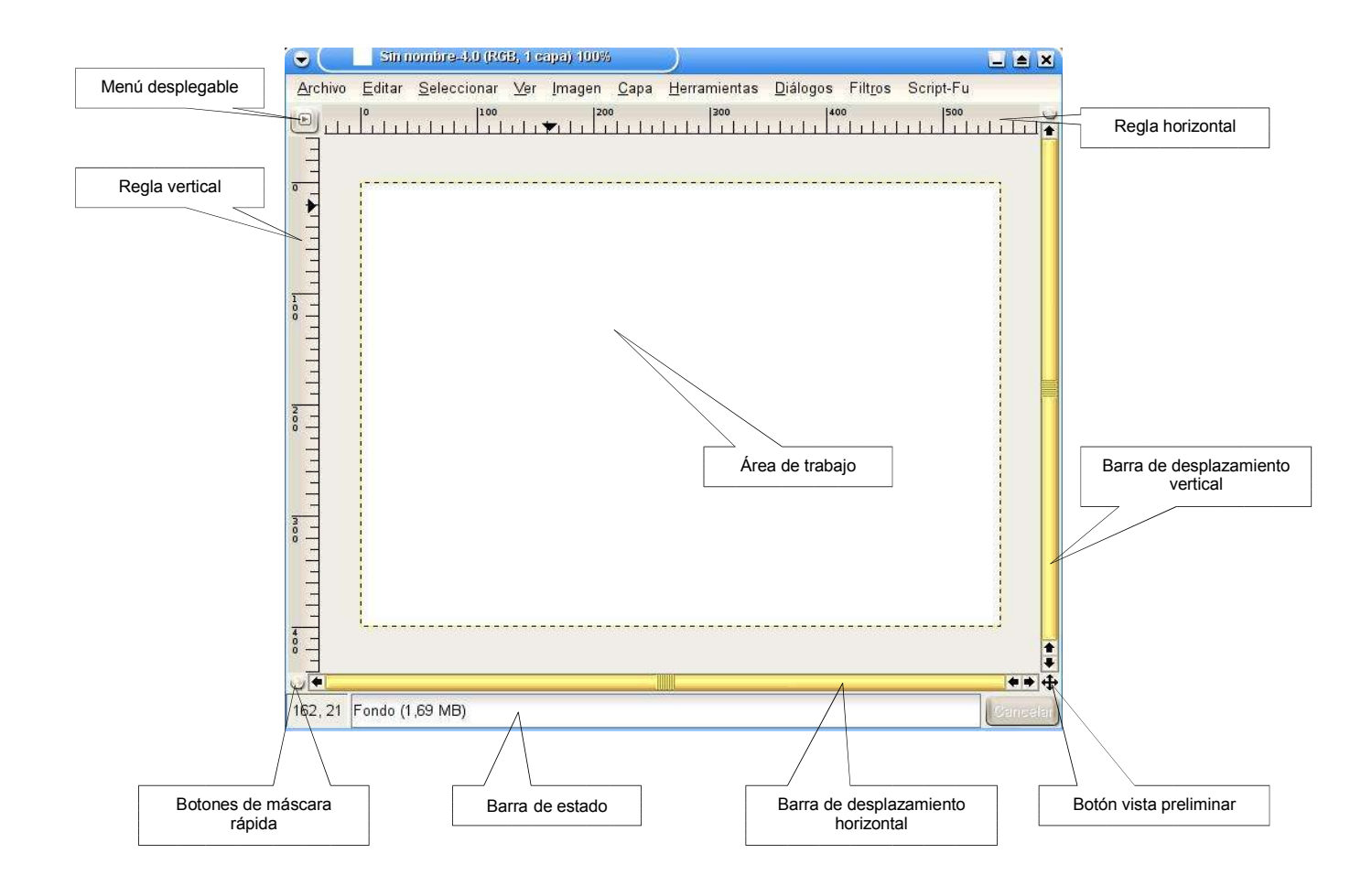

# 3. ¿Cómo crear un archivo?

| IMAGEN                                                                                                    | PASO A PASO                                                                                                    |
|----------------------------------------------------------------------------------------------------|----------------------------------------------------------------------------------------------------|
| Archivo Exts Ayuda                                                                                                    | 1. Haga clic en <b>Archivo</b> .                                                                                                    |
| Archivo                                                                                                    | <ol> <li>Seguidamente haga clic en Nuevo. También se<br/>puede hacer presionando simultáneamente las teclas<br/>Ctrl + N.</li> </ol>                                                                                                    |
| Crear una imagen nueva<br>Desde la planțilla:<br>Tamaño de la imagen<br>Anchura: 256<br>Altura: 256<br>Altura: 3,556<br>Altura: 3,556<br>Altura: 3,556<br>Comentario de la imagen<br>Tipo de imagen<br>Tipo de relleno<br>RGB<br>Escala de grises<br>Comentario de la imagen<br>Created with The GIMP | 3. Cuando el archivo es nuevo se muestran en<br>pantalla los diversos campos que pueden ser<br>modificados, tal es el caso del tamaño, resolución,<br>color del fondo, así como la oportunidad de agregar<br>un comentario que considere pertinente hacer sobre<br>el archivo. |

# 4. ¿Cómo guardar un archivo?

| IMAGEN                                                                                                    | PASO A PASO                                                                                                    |
|----------------------------------------------------------------------------------------------------|----------------------------------------------------------------------------------------------------|
| Archivo Exts Ayuda                                                                                                    | 1. Haga clic en <b>Archivo</b> .                                                                                                    |
| Archivo X<br>Archivo X<br>Nuevo Control+N<br>Abrir Control+O                                                                                                    | 2. Posteriormente haga clic en Abrir.                                                                                                    |
| <u>A</u> rchivo <u>E</u> ditar <u>S</u> eleccionar                                                                                                    | <ol> <li>Una vez ubicado en la Ventana de Lienzo, haga<br/>clic en el sub-menú Archivo.</li> </ol>                                                                                                    |
| Nuevo, Control+N     Aprir Control+O     Abrir reciente     Guardar Control+S     Guardar como glantilla     Guardar como glantilla     Becuperar     Engiar imagen     Imgrimir     Cerrar Control+W     Salir Control+Q                                                                                                    | <b>4.</b> Luego seleccione la opción <b>Guardar como</b> .                                                                                                    |
| Image: Second and Second and Second | <ul> <li>5. Haga clic en la carpeta donde desee guardar la imagen.</li> <li>Al finalizar el trabajo es de vital importancia guardarlo correctamente. Es conveniente como en todos los programas guardar constantemente.</li> <li>GIMP tiene su propio formato de archivo de imagen (.XCF), es necesario conservar las extensiones de ficheros al guardar en GIMP.</li> <li>Cuando la imagen posee más de una capa si no se guarda con esta extensión y se quiere guardar como .jpg o .gif se perderá la estructura de capas, pues estos formatos no reconocen imágenes multicapa.</li> </ul> |

# 5. ¿Cómo abrir un archivo?

| IMAGEN                                                                                                    | PASO A PASO                                                                                        |
|----------------------------------------------------------------------------------------------------|----------------------------------------------------------------------------------------------------|
| Archivo Exts Ayuda                                                                                                    | 1. Haga clic en <b>Archivo</b> .                                                                   |
| Archivo                                                                                                    | 2. Seguidamente haga clic en Abrir.                                                                |
| <u>A</u> rchivo <u>E</u> ditar <u>S</u> eleccionar                                                                                                    | <ol> <li>Una vez ubicado en la Ventana de Lienzo, haga<br/>clic en el sub-menú Archivo.</li> </ol> |
| Nuevo       Control+N         Abrir reciente       ▲         Abrir reciente       ▲         Guardar       Control+S         Guardar cgmo       Mayús.+Control+S         Guardar una copia       Guardar como plantilla         Becuperar       ■         Enviar imagen       Imprimir         ×       Cerrar       Control+W         Salir       Control+Q                                                                                                    | <b>4.</b> Luego seleccione la opción <b>Abrir</b> .                                                |
| Idddinational         Image: Interview of the second sector prime of the second sector prime of the second sector prime of the second sector prime of the second sector sector s | <ol> <li>Seleccione la carpeta donde se encuentra el<br/>archivo que desea abrir.</li> </ol>       |

# 6. ¿Cómo cerrar un archivo?

| IMAGEN                                                                                                    | PASO A PASO                                                                                  |
|----------------------------------------------------------------------------------------------------|----------------------------------------------------------------------------------------------|
| <u>A</u> rchivo <u>E</u> ditar <u>S</u> eleccionar                                                                                                    | <b>1.</b> Una vez ubicado en la Ventana de Lienzo, haga clic en el sub-menú <b>Archivo</b> . |
| Nuevo       Control+N         Abrir       Control+O         Abrir reciente       ▲         Guardar       Control+S         Guardar       Control+S         Guardar como       Mayús.+Control+S         Guardar como plantilla       Becuperar         Enviar imagen       Imprimir         X       Cerrar       Control+W         § Salir       Control+Q | 2. Luego seleccione la opción <b>Cerrar</b> .                                                |
| Nuevo       Control+N         Agrir       Control+O         Abrir reciente       Image: Control+S         Guardar       Control+S         Guardar como       Mayús.+Control+S         Guardar como plantilla       Guardar como plantilla         Becuperar       Enviar imagen         Imprimir       Control+W         Salir       Control+Q            | <b>3.</b> Posteriormente seleccione la opción <b>Salir</b> .                                 |

#### 7. Capas:

#### 7.1. Definición:

Son hojas superpuestas que pueden contener cualquier elemento gráfico con el cual se está trabajando. (Ver figura 1)

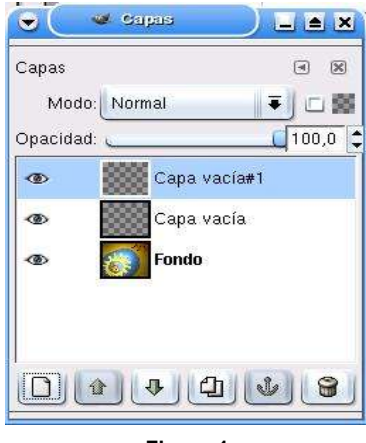

Figura 1

#### 7.2. Propiedades:

- Son acoplables a las imágenes y otras capas.
- Son transportables a otros diseños.
- Permite manejar imágenes o parte de ella independientemente.
- Una vez definido su tamaño no puede ser reajustado.

#### **ACTIVIDAD FINAL**

Modificar el color y hacer la animación de una imagen predeterminada (Ver figura 2).

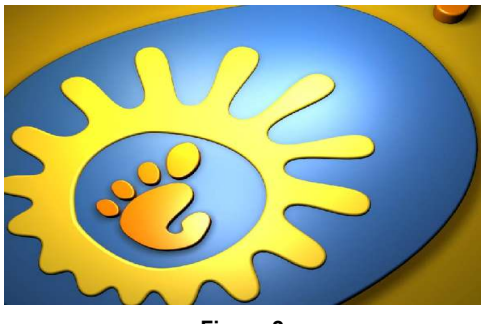

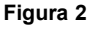

Esta actividad está estructurada en cuatro (4) sub-etapas, y tiene como finalidad aplicar algunas de las herramientas que proporciona el editor gráfico GIMP.

#### Etapa I: Elaboración de capas

- 1. Abrir la imagen predeterminada.
- 2. En el sub-menú **Diálogo**, buscar la opción **Capas**. Posteriormente se abrirá la ventana de capas.
- **3.** Seleccionar la huella con la barita mágica (dejando **shift** presionado mientras selecciona toda la imagen).
- 4. Crear una nueva capa.
- 5. Cortar la huella (imagen seleccionada).
- 6. Pegar la huella en la nueva capa.

#### Etapa II: Cambio de color

- 1. Escoger el color deseado (frente y fondo).
- 2. Ubicarse en la capa sobre la que se desea hacer el cambio de color.
- 3. Seleccionar la huella.
- 4. Hacer clic en el botón derecho del ratón, y seleccionar la opción Editar. Posteriormente seleccionar la opción rellenar color de frente o rellenar color de fondo.
- 5. Realizar varias capas con la misma huella, pero en distintas posiciones, antes de avanzar a

la siguiente etapa.

#### Etapa III: Animación

- 1. Seleccionar todas las capas que componen la imagen.
- 2. Seleccionar en el sub-menú la opción Guardar como:
- 2.1. Luego determinar el archivo con el que se va a guardar la imagen (gif).
- **2.2.** Determinar la ruta en donde se va a guardar el archivo y presionar aceptar.
- 2.3. Seleccionar la opción Guardar como animación.
- **2.4.** Colocar la pausa (expresada en milisegundos) entre una capa y otra.
  - 3. Entrar en el navegador y buscar la ruta donde se guardó la imagen.

### Etapa IV: Creación de botones

- 1. Seleccionar la opción Exts en la Barra de Herramientas.
- Seleccionar en el sub-menú la opción Script-fu. Posteriormente seleccionar la opción Botones.
- 3. Una vez seleccionada la opción Botones, escoger entre las siguientes opciones: Botón redondeado y Botón simple biselado.
- **4.** Posterior a la selección del tipo de botón deseado, aparecerá una ventana que contiene varias opciones tales como: **texto, tipo de letra, color de botón, entre otros**.
- **5.** Seleccionar las especificaciones deseadas para cada uno de los componentes de la ventana. Posteriormente presionar **Aceptar** para visualizar el botón que se ha creado.
- 6. Si desea animar el botón, debe repetir los pasos de las Etapas II y III.

### REFERENCIAS

- [Página Web en línea] Disponible: <u>http://es.wikipedia.org/wiki/GIMP</u> [Consultado: 2005, 04 de noviembre].
- [Página Web en línea] Disponible: <u>http://www.acm.org/crossroads/espanol/xrds3-4/gimp.html</u> [Consultado: 2005, 04 de noviembre].
- [Página Web en línea] Disponible: <u>http://www.linuca.org</u> [Consultado: 2005, 04 de noviembre].
- [Página Web en línea] Disponible: <u>http://www.europe.redhat.com</u> [Consultado: 2005, 04 de noviembre].

### **GLOSARIO DE TÉRMINOS**

- Aliasing o Jaggies: Es la apariencia punteada de las imágenes bitmap o de las fuentes que ocurre cuando la resolución no es suficiente o cuando las imágenes se han agrandado. Esto es causado por los pixeles (cuadrados) que hacen que la imagen se vuelva visible por el ojo. También se conoce como: "staircasing" o "stairstepping".
- Anti-Aliasing: Alisando o mezclando la transición de pixeles en una imagen, los bordes en una imagen gráfica pueden hacer que aparezcan lisos y no dentados, es decir, alisar la imagen causada por el aliasing.
- **Bitmap:** Es la representación binaria en la cual un bit o conjunto de bits corresponde a alguna parte de un objeto como una imagen o fuente.
- Blend: La herramienta "blend" o "gradient tool" es usada para rellenar una selección con una variedad de colores.
- Canal Alpha: Permite guardar transparencias de una imagen en png o gif.
- Frames: Cuadros en los que se divide una página para hacerla más atractiva y ordenada.
- Pixel (del inglés picture element, o sea, "elemento de la imagen"): Es la menor unidad en la que se descompone una imagen digital, ya sea una fotografía, un fotograma de video o un gráfico.
- **Plug-ins:** Programas que deben instalarse en los ordenadores clientes para que sus navegadores puedan reconocer y procesar determinados tipos de archivo (Flash, Director, Real Audio, entre otros).
- Scripting: Es el acto de hacer líneas de código funcionales para un programa o parte de éste; dicho en palabras simples, hacer programas basándonos en un lenguaje o sub-lenguaje de programación.